# SORTING, VIEWING, AND FILTERING CONTENT

The media app gives you options for sorting, viewing, and filtering your content in a media library window.

## SORT

1E.

Tap on the sort icon ( ) to review alternative options.

- Title A-Z
- Title Z-A
- Date newest
- Date oldest
- Date smallest
- Size largest
- Type A-Z
- Type Z-A

### VIEW

Tap on the view icon to switch between:

#### • **1**1

: Thumbnails

• 🔳

: List

## FILTER

Tap on the name of the library on the upper left to change the filter option. Filter options differ by media library:

- Videos: All; Albums; Years; and Genre
- Photos: All; Albums; and Date Taken
- Music: Playlists; Songs; Albums; Artists; and Genre
- Recently: Videos; Photos; Music; and Documents

**Note:** Documents are presented in alphabetical order.